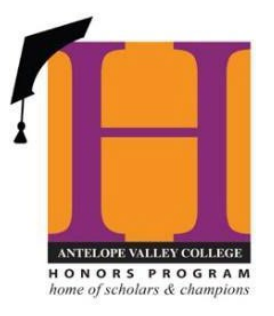

## STUDENT INSTRUCTIONS FOR HONORS OPTION CONTRACT SYSTEM

- 1. Speak with your instructor and request an Honor Option. Be sure the class and the instructor is on the <u>List of Approved Honors Faculty for</u> <u>Honors Options.</u>
- 2. Inform the instructor that you will submit the Honors Option Contract online.
- 3. Make sure to submit the Honors Option Contract request before the fourth week of classes. The earlier the better.
- 4. Go to: <u>www.avc.edu/honors</u>
- 5. On the left side of the page click on: **Contract System**
- 6. Click on Student Honors Option Contract
  - a. Complete first name, last, your email address, student id# and CRN
  - b. Select designated faculty member
  - c. Check the box "I have read, and will comply with, all terms of the Honors Option Contract"
  - d. Click: "submit" button

\*\*\*\*DO NOT SUBMIT LINK IF YOU HAVE **NOT DISCUSSED** THE HONORS OPTION WITH YOUR INSTRUCTOR\*\*\*\*

7. You will receive an email from your designated faculty member with an attachment about the guidelines. Save the document!